## <u>Illustratorのショートカットを使いこなす</u>

「Illustrator」を使いこなすにはツールの名前や操作方法、左手のキーボード操作、マウスの動きなど、覚えることがたくさんあります。

独学でやっていたころは、マウスを使ってメニューを選択して作業していましたが、こ れはとても効率が悪いことがわかってきました。

「Illustrator」では、様々なショートカットが利用でき、これをマスターするととても 効率的です。

慣れないうちはそれを探すのにちょっと面倒に思いますが、よく使う機能だけでも覚えてしまうと本当に楽です。

■()内がショートカット

■※印は、ショートカットキーを押している間のみ適用されます。

■太字は最低限覚えたいショートカット

■Macintoshの場合は、(Ctrl)をCommandに、(Alt)をOptionに置き換えます。

■基本操作

#### 選択ツールを選択 (V)

自動選択ツールを選択 (Y) なげなわツールを選択 (Q) 手のひらツールを選択 (H) 手のひらツールに切り換え ※(スペース) ズームツールを選択 (Z) ズームイン ※(Ctrl+スペース) ズームアウト ※(Ctrl+Alt+スペース) すべてのオブジェクトを選択 (Ctrl+A) オブジェクトの選択を解除 (Ctrl+クリック) コピー (Ctrl+C) 切り取り (Ctrl+X) 画面の中央にペースト (Ctrl+V) 真上にペースト (Ctrl+F) 真下にペースト (Ctrl+B) 任意の場所にコピー&ペースト (Alt+ドラッグ) 削除 (Delete) グループ化 (Ctrl+G) グループ化の解除 (Shift+Ctrl+G)

**直前の作業を繰り返す (Ctrl+D) 直前の作業を取り消す (Ctrl+Z) 取り消した作業を元に戻す** (Shift+Ctrl+Z) 新規レイヤーを作成 (Ctrl+L) 保存 (Ctrl+S)

## ■描画関連

ペンツールを選択 (P) ペンツールによる描画を終了 (Ctrl+クリック) 文字ツールを選択 (T) 直線ツールを選択 (¥) 長方形ツールを選択 (M) 楕円形ツールを選択 (L) ブラシツールを選択 (B) 鉛筆ツールを選択 (N) シンボルスプレーツールを選択 (Shift+S) 棒グラフツールを選択 (J)

#### ■編集関連

回転ツールを選択 (R) リフレクトツールを選択 (O) 拡大・縮小ツールを選択 (S) ワープツールを選択 (Shift+R) 自由変形ツールを選択 (E) メッシュを選択 (U) ブレンドを選択 (W) スライスを選択 (Shift+K) はさみを選択 (C) アンカーポイントの追加ツールを選択 (A) アンカーポイントの削除ツールを選択 (\_) アンカーポイントの切り換えツールを選択 (Shift+C)

#### ■色関連

グラデーションツールを選択 (G) スポイトツールを選択 (I) 塗りボックフと線ボックフの位置を1 お焼き (V) 至シハッノへにはホッノへの回回を八10英へ (へ) 塗りボックスと線ボックスのカラーを入れ換え (Shift+X) 塗りと線を初期値に戻す (D) カラーを選択 (<) グラデーションを選択 (>) カラーなしにする (/)

#### ■表示関連

パスの表示・非表示を切り換え (Ctrl+H) 定規の表示・非表示を切り換え (Ctrl+R) 全体表示 (Ctrl+0) 100%表示 (Ctrl+1) グリッドの表示・非表示を切り換え (Ctrl+¥) 透明グリッドの表示・非表示を切り換え (Shift+Ctrl+D) アウトラインモードとプレビューモードの切り換え (Ctrl+Y) ピクセルプレビューモードとプレビューモードの切り換え (Alt+Ctrl+Y) 画面の表示モードの切り換え (F)

### ■ダイアログの表示

環境設定 (Ctrl+K) プリント (Ctrl+P) 開く (Ctrl+O) 新規ドキュメント (Ctrl+N) テンプレートから新規 (Shift+Ctrl+N) 別名で保存 (Shift+Ctrl+S) 複製を保存 (Ctrl+Alt+S) 終了 (Ctrl+Q)

# Webデザイナースクール探しのコツ

ウェブデザイナースクールを探す時、まずあなたはどんな情報を重視しますか?

Webデザイナーと一言でいっても、 Webプロデューサー、Webディレクター、Webプ ログラマー、派遣でWeb制作、企業内でWeb担当・・といったように就職先や職種など 様々な道があります。 無駄なく、すべてを学べる最適な学習プランを見つけるコツはWeb講座専用の資料を入 手することです。

Web講座専用の資料を請求すると、Webデザイナーとして目指すクリエイターになるに は、何を勉強し、どんなスキルを習得すればよいのか?

また、それには費用はいくらかかるのか?

など無駄なく、すべてを学べる最適な学習プランをチェックできます。

# また、講座の詳しい説明はもちろん、**修了生の感想や活躍状況など ネットや広告には書** かれていないプロならではの業界最新事情なども手に入ります。

ヒューマンアカデミーには、無料資料が用意されていますので、スクール探しの情報収 集として、まずは最新情報を無料で取り寄せてみましょう!!